## How to insert a file as a hyperlink

This will show you how to insert a file onto your website as a clickable link, so that you can put it directly on your homepage, rather than having to use the Assignments Page.

Please note that in order to do this, you will need to house the files in your Microsoft OneDrive.

1. Open your OneDrive in a browser. Click on the file you want in order to open it. (Note: This process should work for any file type).

| ::: OneDrive                                                           |                                                                                                    |                                                                                      |  |  |
|------------------------------------------------------------------------|----------------------------------------------------------------------------------------------------|--------------------------------------------------------------------------------------|--|--|
| ✓ Search everything                                                    | $+$ New $\checkmark$ $\overline{\uparrow}$ Upload $\checkmark$ $\bigcirc$ Sync $_{o}/^{a}$ Flow $\checkmark$ |                                                                                      |  |  |
| Jolene Foster                                                          |                                                                                                    |                                                                                      |  |  |
| 🗅 My files                                                             | Files                                                                                                    |                                                                                      |  |  |
| 🕔 Recent                                                               |                                                                                                    |                                                                                      |  |  |
| g <sup>Q</sup> Shared                                                  | 🗋 Name 🗸                                                                                                    | Modified ${}^{\checkmark}$ Modified By ${}^{\checkmark}$ File Size ${}^{\checkmark}$ |  |  |
| ③ Discover                                                             | Sub                                                                                                    | July 19, 2017 Jolene Foster 27 items                                                 |  |  |
| 🗟 Recycle bin                                                          | MASC                                                                                                    | February 20 Jolene Foster 6 items                                                    |  |  |
| Shared libraries                                                       | ) 💼 <u>10 - 1,3 - Working from text</u> 🖄 🗄                                                                  | 10 - 1.3 - Working from text                                                         |  |  |
| your team and share information<br>from anywhere on any device. Create | 🔒 2020 Eng 9 Q3 Student Calendar.pdf                                                                         | Teacher Notes                                                                        |  |  |
| or follow sites to see them here.                                      | Abcont Rinder Blank docy                                                                                     | 4 Views 1 Viewer                                                                     |  |  |

## 2. Once the file is open, Click on the Share button in the upper right corner.

|      | Word  | Jolene Fo | ter > Docu | iments            | 10 - 1.3                                          | - Working fron                           | n text Teacher N                               | otes -      | Saved                                                         |                  | Jolene Fos       |
|------|-------|-----------|------------|-------------------|---------------------------------------------------|------------------------------------------|------------------------------------------------|-------------|---------------------------------------------------------------|------------------|------------------|
| File | Home  | Insert    | Layout     | References        | Review View                                       | Help Op                                  | en in Desktop App                              | Q т         | ell me what you war                                           | nt to do 🛛 🖉 Edi | ting 🗸 🛛 🖻 Share |
| 5.   | Ê ~ 🚿 | Calibri   | (Body)     | ~ 11 ~ A          | A A B I                                           | U 🖉 v 🗚                                  | ~ A <sub>0</sub>                               | ≡~ 1        | - × <u>←</u> = → = =                                          | ≣~ ···   ∌∕      | ~                |
|      |       |           |            |                   |                                                   |                                          |                                                |             |                                                               |                  | Ь                |
|      |       |           |            |                   |                                                   |                                          |                                                |             |                                                               |                  |                  |
|      |       |           |            | What r            | loes each text say about                          | cultural identity?                       | How does each text                             | convey that | t message?                                                    |                  |                  |
|      |       |           |            |                   | "What is Cultural Ident                           | ity" Bo                                  | th                                             | "Ethnic     | c Hash                                                        |                  |                  |
|      |       |           |            | Wh                | Cultural identit                                  | ty is one's                              | Our cultural                                   | •           | When you have to                                              |                  |                  |
|      |       |           |            | at<br>doe         | group that has                                    | similar                                  | something we                                   | re          | culture, it's often h                                         | ard              |                  |
|      |       |           |            | s it              | language, geog                                    | raphy, etc                               | not often awar                                 | e           | because we don't                                              |                  |                  |
|      |       |           |            | 1                 |                                                   |                                          | 6.1                                            |             | conceller also also a                                         |                  |                  |
|      |       |           |            | at<br>doe<br>s it | membership in<br>group that has<br>language, geog | a social<br>similar<br>raphy, <u>etc</u> | identity is<br>something we'<br>not often awar | re<br>e     | think about your<br>culture, it's often h<br>because we don't | ard              |                  |

3. You'll probably want to turn off editing for the document so students can't mess with it. Click "anyone with the link can edit" and then uncheck the "allow editing" box. Apply.

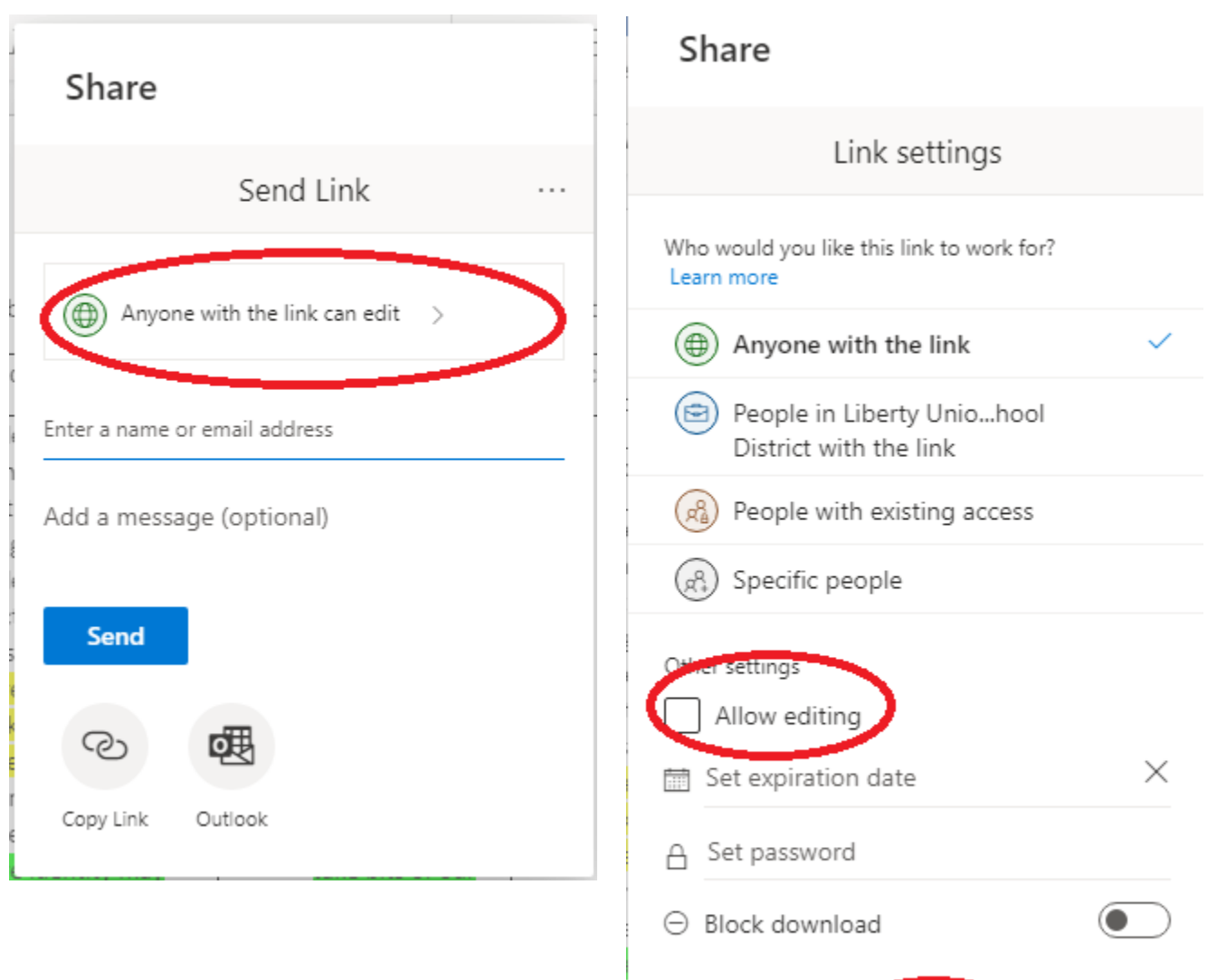

Cancel

Apply

4. Click "Copy Link," and then you'll see a "Link Copied" notification. You can always click "Copy" again from that box if you need to.

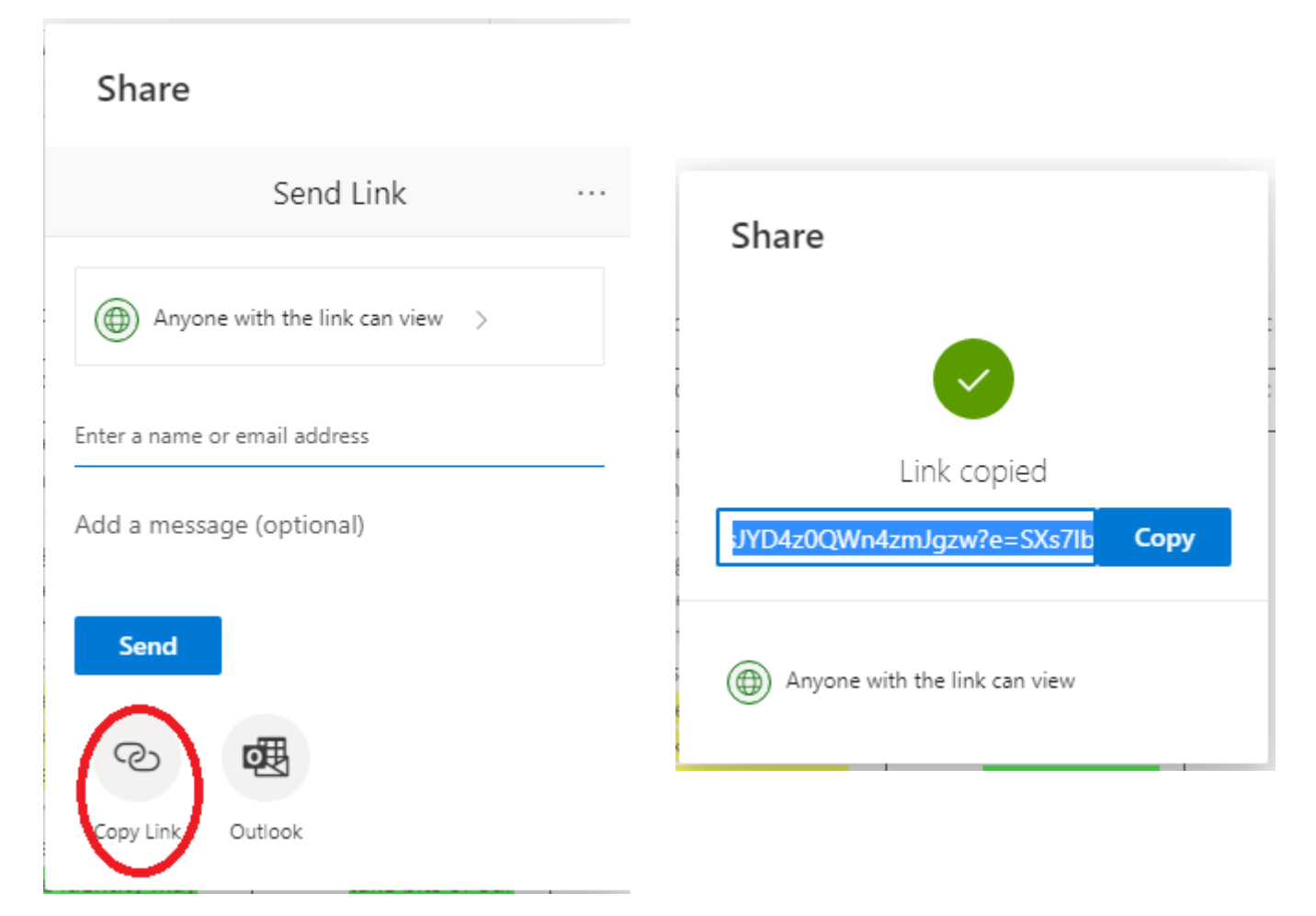

5. Open your Site manager. Highlight the text you want to make clickable and click the Insert Link icon.

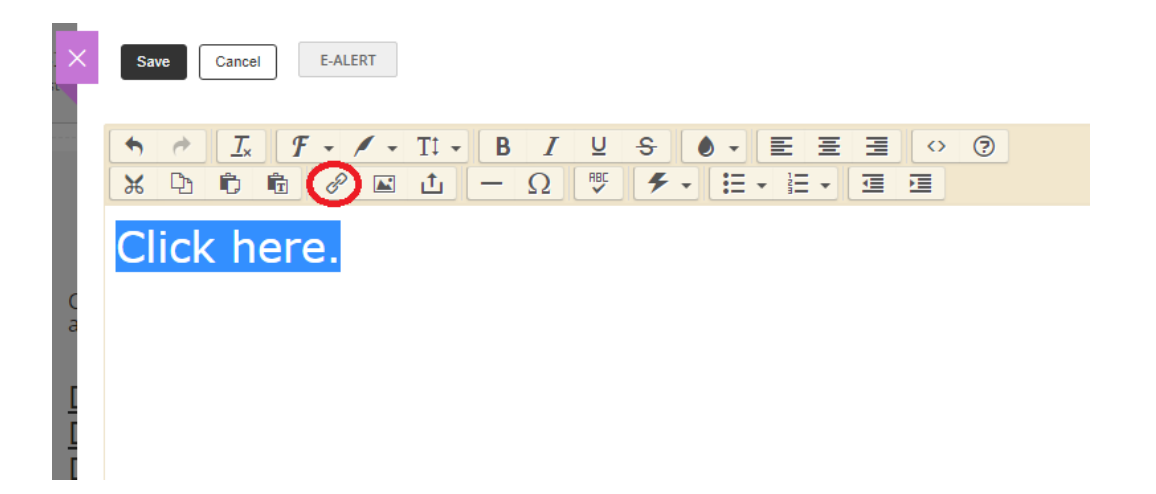

6. This box will pop up. Click "Web Address" on the left pane, and then paste the link into the Web Address Box. Click "Insert Link."

|           |                                                            | >                                                                                                    | < |
|-----------|------------------------------------------------------------|----------------------------------------------------------------------------------------------------|---|
| Inser     | t Link                                                     |                                                                                                    |   |
| to map    | to a site, choose the site. To map to a channel or section | , choose the site then the channel or section. To map to a page, choose a site, a channel or section and a page. |   |
|           | Your Site<br>Link to an area of your site.                 | Web Address:                                                                                                    |   |
| $\square$ | Email Address<br>Link to an email address.                 | QWn4zmJgzw?e=SXs7lb                                                                                              |   |
|           | Web Address<br>Link to a web address.                      | Text to Display:<br>Click here.                                                                                  |   |
|           | Bookmark<br>Link to a bookmark on this page.               | Target: ⑦<br>Open in New Window ▼                                                                                |   |
|           | Form or Survey<br>Link to a form or survey.                |                                                                                                    |   |
|           |                                                            |                                                                                                    |   |
| Inser     | t Link Cancel                                              |                                                                                                    |   |